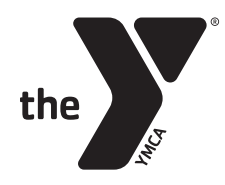

## YMCA of Greater Rochester Access to Child Care and BASP Tax or Flex Receipts

This is best done from a desktop or laptop device

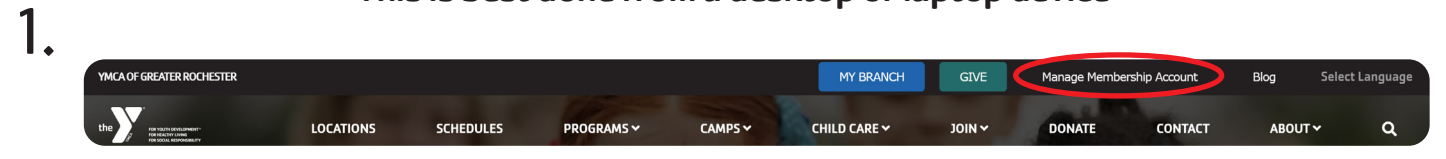

- Visit our website: RochesterYMCA.org
- Select "Manage Membership Account" in the top right corner

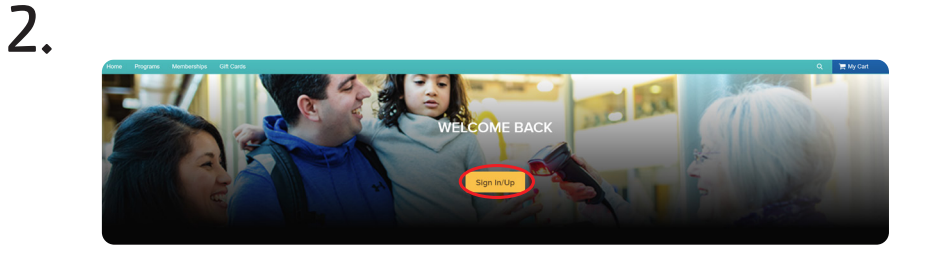

| Sign        | in              |   |
|-------------|-----------------|---|
| *Email add  | ress (Required) |   |
| Enter your  | Email address   |   |
| *Password   | (Required)      |   |
| Forgot your | password ?      |   |
| <           | Sign in         | > |
| Don't have  | n account? Join |   |

- Select "Sign In" in the center of your screen
- Use your email and password to access your records\*

\*If you have never accessed your membership account, select "Forgot your password?" and follow the instructions.

| 3.                                                                          |                                             |                                                                                                    | 4.                                                                                         |  |
|-----------------------------------------------------------------------------|---------------------------------------------|----------------------------------------------------------------------------------------------------|--------------------------------------------------------------------------------------------|--|
| POR YOUTH DEVELOPMENT*<br>FOR YOUTH DEVELOPMENT*<br>FOR STORAGE SECONDERITY |                                             | Welcome, Carly My Account   My Wish List   Sign Out                                                           | Please select the tax year and one or more account member for which to print tax receipts. |  |
| Home Programs Memberships Gift                                              | Cards                                       | Hy Cart                                                                                                    | Search criteria                                                                            |  |
| Account Options for Carly Swieringa                                         |                                             | Credit on account \$0.00<br>View credit details<br>Current balance \$0.00<br>Due now \$0.00<br>Pay On Account | Tax year Available family members                                                          |  |
| Payment and Order Manageme                                                  | nt 🔦                                        | Swieringa's family                                                                                            | <ul> <li>Select "Tax Receipts" under "Payment and<br/>Order Management"</li> </ul>         |  |
| Change Auto-Charge<br>Payments                                              | Saved Credit Cards /<br>Electronic Checks   | Audra Birth date: Role: Adult/Guardian                                                                        | <ul> <li>Select the "Tax Year" from the drop-down</li> </ul>                               |  |
| S Transaction and Payment<br>History                                        | <ul> <li>Account Payment Details</li> </ul> | Carly Swieringa<br>Head of Household<br>Birth date:<br>Role: Adult/Guardian                                   | <ul> <li>menu</li> <li>Select all the child participant(s) and adult(s)</li> </ul>         |  |
| Account Deposits List Tax Receipt Scholar                                   | rships List                                 |                                                                                                    | in the household from the "Available Family                                                |  |

• Select "Generate tax receipts"

Members" options